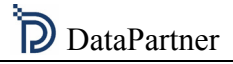

# Using Crystal Ball with Invest for Excel

A white paper by

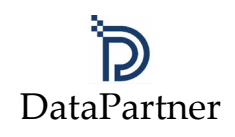

#### Table of content

| 3  |
|----|
| 3  |
| 3  |
| 4  |
| 8  |
| 10 |
| 12 |
|    |

# Introduction

The purpose of this paper is to give a short introduction on how to use Decisioneering Inc's Crystal Ball with Invest for Excel. The simulation example explained here is very basic and does not utilize all of the many possibilities of Crystal Ball. The method should however apply to most of the simulations of Crystal Ball.

# Step 1: Build a model

Here is an example of a simple investment calculation:

| INVESTMENTS (-) / REALIZA    | VVESTMENTS (-) / REALIZATIONS (+) |          |          |         |         |         |         |         |           |  |
|------------------------------|-----------------------------------|----------|----------|---------|---------|---------|---------|---------|-----------|--|
| 📧 1000 Eur                   | 🔁 💷 🖦                             |          | 1/2005   | 12/2005 | 12/2006 | 12/2007 | 12/2008 | 12/2009 | Residual  |  |
| Months per interval          |                                   | Depr%    |          | 12      | 12      | 12      | 12      | 12      | (12/2009) |  |
| 1                            |                                   | 15,00%   | -100 000 |         |         |         |         |         | 25 000    |  |
| Depreciation (straight line) |                                   |          |          | -15 000 | -15 000 | -15 000 | -15 000 | -15 000 |           |  |
| Book value                   |                                   |          | 100 000  | 85 000  | 70 000  | 55 000  | 40 000  | 25 000  | 0         |  |
| Book value                   |                                   |          | 100 000  | 85 000  | 70 000  | 55 000  | 40 000  | 25 000  | 0         |  |
|                              | 2                                 |          |          |         |         |         |         |         |           |  |
| 1000 Eur                     | ¥. 💷                              |          | 1/2005   | 12/2005 | 12/2006 | 12/2007 | 12/2008 | 12/2009 | Residual  |  |
| Months per interval          |                                   | <u> </u> |          | 12      | 12      | 12      | 12      | 12      | (12/2009) |  |
| Sales                        |                                   | + 💌      |          | 40 000  | 40 800  | 41 616  | 42 448  | 43 297  | 0         |  |
| + Sales units                |                                   |          |          | 1 000   | 1 000   | 1 000   | 1 000   | 1 000   |           |  |
| * Income per unit            |                                   |          |          | 40,00   | 40,80   | 41,62   | 42,45   | 43,30   |           |  |
| Income                       |                                   |          |          | 40 000  | 40 800  | 41 616  | 42 448  | 43 297  | 0         |  |
| Variable costs               |                                   |          |          | -2 000  | -2 030  | -2 060  | -2 091  | -2 123  | 0         |  |
| Raw materials and consum     | ables                             |          |          | -2 000  | -2 030  | -2 060  | -2 091  | -2 123  | 0         |  |
| + Sales units                |                                   |          |          | 1 000   | 1 000   | 1 000   | 1 000   | 1 000   |           |  |
| * Cost of sales per unit     |                                   |          |          | -2,00   | -2,03   | -2,06   | -2,09   | -2,12   |           |  |
| Gross margin                 |                                   |          |          | 38 000  | 38 770  | 39 556  | 40 357  | 41 175  | 0         |  |
| Fixed costs                  |                                   |          |          | -10 000 | -10 100 | -10 201 | -10 303 | -10 406 | 0         |  |
| Fixed costs                  |                                   |          |          | -10 000 | -10 100 | -10 201 | -10 303 | -10 406 |           |  |
| EBITDA; Operating income I   | before depreciat                  | tion     |          | 28 000  | 28 670  | 29 355  | 30 054  | 30 769  | 0         |  |
| Depreciation                 |                                   |          | 0        | -15 000 | -15 000 | -15 000 | -15 000 | -15 000 | 0         |  |
| EBIT; Operating income       |                                   |          | 0        | 13 000  | 13 670  | 14 355  | 15 054  | 15 769  | 0         |  |
| Income tax                   | 0                                 | -3 380   | -3 554   | -3 732  | -3 914  | -4 100  | 0       |         |           |  |
| Net income for the period    | 0                                 | 9 620    | 10 116   | 10 622  | 11 140  | 11 669  | 0       |         |           |  |
|                              |                                   |          |          |         |         |         |         |         |           |  |
| Net Present Value (N         | PV)                               |          |          |         | 15 611  |         |         |         |           |  |

#### Step 2: Identify uncertain variables

In the example we assume that the investment payment is fixed, so the uncertain variables are:

- Sales units
- Income per unit
- Cost of sales per unit
- Fixed costs

### Step 3: Define assumptions for uncertain variables

Before defining assumptions for Crystal Ball simulation, it may be wise to store the file with a new name, so that the original model stays intact.

Since Invest for Excels "Calculations" sheet is locked, we need to insert a new worksheet (here called "CrystalBall") and prepare the model for use with Crystal Ball:

| 🔣 In | Nvest for Excel - InvfileCBModel2.xls                   |                                                |                             |                |          |             |                               |             |
|------|---------------------------------------------------------|------------------------------------------------|-----------------------------|----------------|----------|-------------|-------------------------------|-------------|
|      | <u>F</u> ile <u>I</u> nput                              | <u>R</u> esult <u>A</u> nalysis <u>F</u> ormat | <u>O</u> ther <u>W</u> indo | w <u>H</u> elp |          |             | _ 6                           | ν×          |
|      | 🛩 🖬 (e                                                  | 🗐 🖪 🛍 💅 🗠 •                                    | CH + <b>Σ</b>               | 🛍 🐻 🛛          | * 🕹      | file file f | op Fin Ltest<br>ile file file | »<br>•      |
| Aria | I                                                       | • 10 • <b>B</b> <i>I</i>                       | <u>n</u> 🖹 🗐                |                | <b>9</b> | 🔄 + 🕭 +     | <mark>▲</mark> -              | ₹. <b>"</b> |
|      | 😵 📠 🗧                                                   | 🏹 🛞 🛞 🕒 🛍 🥔                                    |                             |                | 🏝 ille 2 | 1 in 17     | 🗟 🕨 🤶                         |             |
|      | C3                                                      | <b>-</b> = 1000                                |                             |                |          |             |                               |             |
|      | Α                                                       | В                                              | C                           | D              | E        | F           | G                             |             |
| 1    |                                                         |                                                |                             |                |          |             |                               |             |
| 2    |                                                         | Input                                          | 12/2005                     | 12/2006        | 12/2007  | 12/2008     | 12/2009                       |             |
| 3    |                                                         | Sales units                                    | 1 000                       | 1 000          | 1 000    | 1 000       | 1 000                         |             |
| 4    |                                                         | Income per unit                                | 40,00                       | 40,80          | 41,62    | 42,45       | 43,30                         |             |
| 5    |                                                         | Cost of sales per unit                         | -2,00                       | -2,03          | -2,06    | -2,09       | -2,12                         |             |
| 6    |                                                         | Fixed costs                                    | -10 000                     | -10 100        | -10 201  | -10 303     | -10 406                       |             |
| T    |                                                         |                                                |                             |                |          |             |                               |             |
| Dra  | Draw - 🗟 🍪 AutoShapes - 🔪 🔍 🗆 🔿 🏭 🥂 💁 - 🚣 - ≡ 📰 ☵ 🕤 🛛 👋 |                                                |                             |                |          |             |                               |             |
| Rea  | dy                                                      |                                                |                             |                |          |             |                               |             |

Texts and values for the uncertain variable cells have been copied to the "CrystalBall" sheet. Next we need to create references from the "Calculations" sheet to the "CrystalBall" sheet:

| Invest for Excel - InvfileCBModel2.xls           |                                        |  |  |  |  |  |  |
|--------------------------------------------------|----------------------------------------|--|--|--|--|--|--|
| Eile Input Result Analysis Format Other Window H | elp _ IX                               |  |  |  |  |  |  |
| ] 🗅 🚅 🔲 🎒 🗟 💼 💅 🗠 • α - Σ 🕍                      | 🛃 😰 👻 🚰 Invest Corre Prop Fin Litest 💝 |  |  |  |  |  |  |
| Arial • 8 • <b>B I U E E</b>                     | 國  寧  隼  🗉 • 🕭 • 🛕 • 🖹 🗐 糸 🎗           |  |  |  |  |  |  |
| ] 🗠 🗇 📠 💢 🐼 🕷 📭 🖷 🖉 📑 🕨 🔳 🔦                      | K 🕩 🔺 în 油 🖬 🏗 📴 📕 🕐 👘                 |  |  |  |  |  |  |
| SUM 💌 🗙 🗸 = =                                    |                                        |  |  |  |  |  |  |
|                                                  |                                        |  |  |  |  |  |  |
| INVESTMENTS (-) / REALIZATIONS (+)               |                                        |  |  |  |  |  |  |
| 📧 1000 Eur 🛛 🔀 🕮 📉 🖂 🏹                           | 1/2005 12/2005 12/2006                 |  |  |  |  |  |  |
| Months per interval Depr%                        | 12 12                                  |  |  |  |  |  |  |
| + Sales units                                    | = 1 000                                |  |  |  |  |  |  |
| * Income per unit                                | 40,00 40,80                            |  |  |  |  |  |  |
| Income 40 000 40 800 ▼                           |                                        |  |  |  |  |  |  |
| 🛛 Dr̪aw 🗸 😓 🍪 🛛 AutoShapes 🗸 🔪 🗔 📿 🔠 🐗           | 🗵 🔌 • 🚄 • 📥 • = 📰 🛱 🕤 🛛 🔅              |  |  |  |  |  |  |
| Enter                                            |                                        |  |  |  |  |  |  |

# DataPartner

| N II                                                      | 🔀 Invest for Excel - InvfileCBModel2.xls                        |                                                |              |                 |          |                               |                                |          |
|-----------------------------------------------------------|-----------------------------------------------------------------|------------------------------------------------|--------------|-----------------|----------|-------------------------------|--------------------------------|----------|
|                                                           | <u>File</u> <u>I</u> nput                                       | <u>R</u> esult <u>A</u> nalysis <u>F</u> ormat | Other Windo  | ow <u>H</u> elp |          |                               | _6                             | ı×       |
|                                                           | 🖻 🖬 🛛                                                           | 5 d 🖻 💉 🗠 -                                    | См + 🗵       | 🛍 移 🝳           | ) 😤 🖾    | Invest Comp Pr<br>file file f | op Fin Ltest<br>file file file | »<br>▼   |
| Aria                                                      | al                                                              | • 8 • B I                                      | <u>n</u> 📄 🗉 |                 | 會住       | 🔜 + 🕭 +                       | <mark>▲</mark> -               | ⊘_≫<br>₽ |
|                                                           | 😵 📠 🗄                                                           | 🏹 🛞 🔏 🖣 🗛 🥔                                    |              |                 | 🔺 illo 2 | 新生                            | 🕞 📑                            |          |
|                                                           | SUM                                                             | 💽 🗙 🗸 = 💷 Crystal                              | Ball!C3      |                 |          |                               |                                |          |
|                                                           | A                                                               | В                                              | С            | D               | E        | F                             | G                              |          |
| 1                                                         |                                                                 |                                                |              |                 |          |                               |                                |          |
| 2                                                         |                                                                 | Input                                          | 12/2005      | 12/2006         | 12/2007  | 12/2008                       | 12/2009                        |          |
| 3                                                         |                                                                 | Sales units                                    | 1 000        | 1 000           | 1 000    | 1 000                         | 1 000                          |          |
| 4                                                         |                                                                 | Income per unit                                | 40,00        | 40,80           | 41,62    | 42,45                         | 43,30                          |          |
| 5                                                         |                                                                 | Cost of sales per unit                         | -2,00        | -2,03           | -2,06    | -2,09                         | -2,12                          |          |
| 6                                                         |                                                                 | Fixed costs                                    | -10 000      | -10 100         | -10 201  | -10 303                       | -10 406                        |          |
| ▼     I     I     I     I       I     I     I     I     I |                                                                 |                                                |              |                 |          |                               |                                |          |
| Dra                                                       | ] Draw + 🕼 🍪   AutoShapes + 🛝 🔌 🖂 📿 🚝 🚚 😰   🤌 + 🚄 + 📥 + 🚍 🚍 🛟 💙 |                                                |              |                 |          |                               |                                |          |
| Poir                                                      | nt                                                              |                                                |              |                 |          |                               |                                |          |

| Invest for Excel - InvfileCBModel2.xls                                              |                                      |  |  |  |  |  |
|-------------------------------------------------------------------------------------|--------------------------------------|--|--|--|--|--|
| Eile Input Result Analysis Format Other Window                                      | telp _ 문 ×                           |  |  |  |  |  |
| ] 🗅 😅 🖬 🎒 🖪 🕲 🛍 💅 🗠 • 🖙 - 🗵 🛍                                                       | 🧞 😰 💝 🚮 hvent Care Prop Fin Litest 💝 |  |  |  |  |  |
| Arial • 8 • B I U = = =                                                             | ■ 🗟 ∉ 🗉 • 🌺 • 🗛 • 💐 🖧 *              |  |  |  |  |  |
| ] 🛆 🗇 📠 🖾 🎯 🕼 🖻 🛍 🖉 📑 🕨 🔳 🔇                                                         | K 🕪 🔈 in 🏊 🖬 🐨 🕒 🕐 🗌                 |  |  |  |  |  |
| H265 = =CrystalBallIC3                                                              |                                      |  |  |  |  |  |
|                                                                                     |                                      |  |  |  |  |  |
| 🗈 1000 Eur                                                                          | 1/2005 12/2005 12/2006               |  |  |  |  |  |
| Months per interval Depr%                                                           | 12 12                                |  |  |  |  |  |
| + Sales units                                                                       | 1 000 1 000                          |  |  |  |  |  |
| * Income per unit                                                                   | 40,00 40,80                          |  |  |  |  |  |
| Income 40 000 40 800 ▼<br>If ↓ ▶ ▶ Basic Values Calculations CrystalBall / Result ↓ |                                      |  |  |  |  |  |
| 🛛 Drੁaw 🗸 👌 🖌 AutoShapes 🗸 🛝 🗔 🔿 🚰 🐗                                                | 🙍 🔌 • 🚄 • 📥 • ≡ 🚍 🗃 🔹 义              |  |  |  |  |  |
| Ready                                                                               |                                      |  |  |  |  |  |

Repeat this for each uncertain cell. Copy and fill functions can also be used.

Open Crystal Ball if it is not open at this stage.

Define assumptions for uncertain variables by activating each cell and pressing the Crystal Ball "Define assumptions..." button:

| Invest for Ex                                                     | kcel - InvfileCBModel3.xl                         | 5                           |                     |                            |                             |                  | l ×  |  |
|-------------------------------------------------------------------|---------------------------------------------------|-----------------------------|---------------------|----------------------------|-----------------------------|------------------|------|--|
| 📕 <u>F</u> ile <u>E</u> dit y                                     | Kiew <u>I</u> nsert F <u>o</u> rmat <u>T</u> ools | : <u>D</u> ata <u>W</u> ind | low Defi <u>n</u> e | <u>R</u> un <u>A</u> naly: | ze I <u>n</u> vest <u>H</u> | elp <u> </u>     | ν×   |  |
| ] 🗅 😅 🔛 🔮                                                         | D 😅 🖬 🔒 💩 🖤 🐰 🛍 🛍 💅 🗠 τ α τ 🍓 Σ 🏂 🛃 🛍 🚜 🕄 🗳 🦹     |                             |                     |                            |                             |                  |      |  |
| Arial                                                             | • 10 • B I                                        | ⊻ ≣ ≣                       |                     | § 💷                        | 🔄 + 🕭 +                     | <mark>▲</mark> - | ₽. » |  |
| 🔼 😵 📠 🔅                                                           | 🏹 🛞 🛞 🕒 🖿 🥔                                       |                             | ■ 📢 🕪               | 🏝 illa 2                   | 新生                          | 🕞 📑 🤶            |      |  |
| C3                                                                | ▼ = 1000                                          |                             |                     |                            |                             |                  |      |  |
| Define Assum                                                      | ption B                                           | C                           | D                   | Е                          | F                           | G                | E    |  |
| 1                                                                 |                                                   |                             |                     |                            |                             |                  |      |  |
| 2                                                                 | Input                                             | 12/2005                     | 12/2006             | 12/2007                    | 12/2008                     | 12/2009          |      |  |
| 3                                                                 | Sales units                                       | 1 000                       | 1 000               | 1 000                      | 1 000                       | 1 000            |      |  |
| 4                                                                 | Income per unit                                   | 40,00                       | 40,80               | 41,62                      | 42,45                       | 43,30            |      |  |
| 5                                                                 | Cost of sales per unit                            | -2,00                       | -2,03               | -2,06                      | -2,09                       | -2,12            |      |  |
| 6                                                                 | Fixed costs                                       | -10 000                     | -10 100             | -10 201                    | -10 303                     | -10 406          |      |  |
| Z<br>K ◀ ▶ ▶ Basic Values / Calculations CrystalBall / Result   ◀ |                                                   |                             |                     |                            |                             |                  |      |  |
| ] Draw + 😓 🍪   AutoShapes + 🔨 🔌 🗔 🔿 🔛 🔩 🚛 🧟 + 🚣 + 🚍 🚍 😜           |                                                   |                             |                     |                            |                             |                  |      |  |
| Ready                                                             |                                                   |                             |                     |                            |                             |                  | 1    |  |

As an example we define sales units for period 12/2005 to be triangular distributed with a minimum of 0, a likeliest value of 1000 a maximum of 2000:

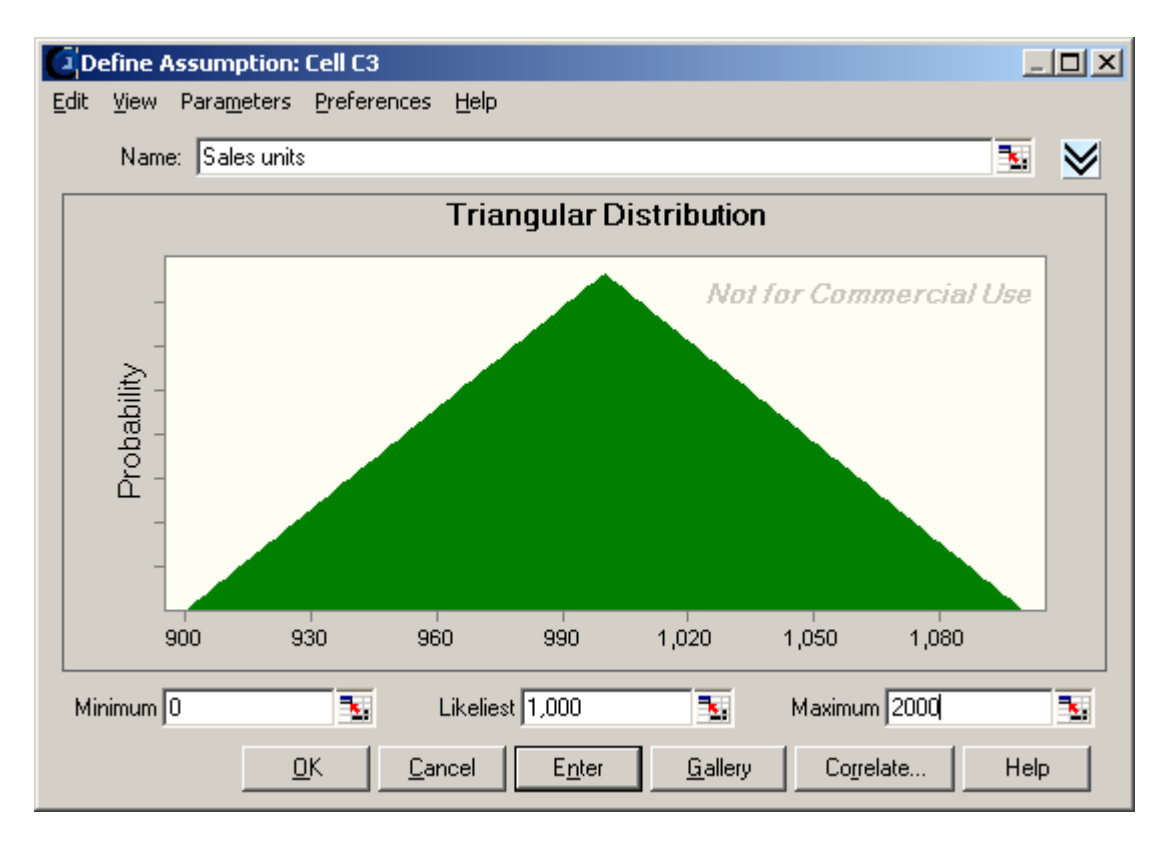

| 🔀 Iı                                   | 🔀 Invest for Excel - InvfileCBModel3.xls                     |                                                  |                           |                     |                            |                             |            |                |
|----------------------------------------|--------------------------------------------------------------|--------------------------------------------------|---------------------------|---------------------|----------------------------|-----------------------------|------------|----------------|
|                                        | <u>File E</u> dit <u>V</u>                                   | jew <u>I</u> nsert F <u>o</u> rmat <u>T</u> ools | <u>D</u> ata <u>W</u> ind | low Defi <u>n</u> e | <u>R</u> un <u>A</u> naly: | ze I <u>n</u> vest <u>H</u> | telp _ E   | ١×             |
| ] 🗅                                    | 🖻 🖬 🔒                                                        | } 🖨 🖪 🖤 👗 🖻                                      | 🛍 🝼 🔺                     | <b>) +</b> CH +     | 🍓 Σ f *                    | êt 🛍 🗸                      | 🐻 🝳 🔋 🛛    | <mark>:</mark> |
| Aria                                   | al                                                           | • 10 • <b>B</b> <i>I</i>                         | Ū ≡ ≣                     |                     | 9 💷                        | 🗉 • 🕭 •                     | <b>▲</b> - | ₽. <b>?</b>    |
|                                        | 😵 📠 🖇                                                        | 🍒 🛞 🎉 🖣 🛍 🥔                                      |                           |                     | 🔺 illo 2                   | 111年                        | 🔓 🖿 🛛 🥐    |                |
|                                        | C3                                                           | <b>▼</b> = 1000                                  |                           |                     |                            |                             |            |                |
|                                        | A                                                            | В                                                | C                         | D                   | E                          | F                           | G          |                |
| 1                                      |                                                              |                                                  |                           |                     |                            |                             |            |                |
| 2                                      |                                                              | Input                                            | 12/2005                   | 12/2006             | 12/2007                    | 12/2008                     | 12/2009    |                |
| 3                                      |                                                              | Sales units                                      | 1 000                     | 1 000               | 1 000                      | 1 000                       | 1 000      |                |
| 4                                      |                                                              | Income per unit                                  | 40,00                     | 40,80               | 41,62                      | 42,45                       | 43,30      |                |
| 5                                      |                                                              | Cost of sales per unit                           | -2,00                     | -2,03               | -2,06                      | -2,09                       | -2,12      |                |
| 6                                      |                                                              | Fixed costs                                      | -10 000                   | -10 100             | -10 201                    | -10 303                     | -10 406    |                |
| Z<br>I I I Basic Values / Calculations |                                                              |                                                  |                           |                     |                            |                             |            |                |
| Dra                                    | ] Dr_aw + 😓 🍪   AutoShapes + 🔨 🔌 🗔 🔿 🔛 🐗 🕼 🧟 + 🚄 + 📥 + 🚍 🚍 😜 |                                                  |                           |                     |                            |                             |            |                |
| Rea                                    | idy                                                          |                                                  |                           |                     |                            |                             |            |                |

The assumption shows as a green cell (or selected other color):

Prepare distributions for each uncertain cell in the "CrystalBall" sheet in the same manner. Refer to Crystal Ball documentation for possibilities in defining assumptions. All the cells in the Input part of the "CrystalBall" sheet should be marked as assumptions when you're ready:

| 🔀 Inve                                                | 🔀 Invest for Excel - InvfileCBModel3.xls       |                                                                                                    |                             |                     |                            |                             |          |             |
|-------------------------------------------------------|------------------------------------------------|----------------------------------------------------------------------------------------------------|-----------------------------|---------------------|----------------------------|-----------------------------|----------|-------------|
| 📳 Eile                                                | e <u>E</u> dit <u>V</u> i                      | iew <u>I</u> nsert F <u>o</u> rmat <u>T</u> ool:                                                                                                    | s <u>D</u> ata <u>W</u> ind | low Defi <u>n</u> e | <u>R</u> un <u>A</u> naly: | ze I <u>n</u> vest <u>H</u> | lelp _f  | <u> </u>    |
| ] 🗅 🖻                                                 | □ 😅 🖬 🔒 🎒 🕵 🖤 👗 🛍 🛍 🝼 ၊∽ · · · · 🍓 Σ ≉ 🛃 👪 🚜 ? |                                                                                                    |                             |                     |                            |                             |          |             |
| Arial                                                 |                                                | • 10 • B I                                                                                                    | <u>n</u> 🗐 🗐                |                     | 9 (F                       | 🔄 • <mark>ð</mark> •        | <u>A</u> | ₽. <b>»</b> |
| ] 🛆 🍕                                                 | <mark>ک</mark> اللہ 🖉                          | 🔉 🛞 🎊 🖣 🛍 🖉                                                                                                    | ' 🗳 🕨                       | ■ 🕊 🕪               | 🔺 illa 2                   | 111年                        | 🔓 🖿 🛛 🥐  |             |
|                                                       | С9                                             | Image: Image: Image | NPV                         |                     |                            |                             |          |             |
|                                                       | А                                              | В                                                                                                    | C                           | D                   | E                          | F                           | G        |             |
| 1                                                     |                                                |                                                                                                    |                             |                     |                            |                             |          |             |
| 2                                                     |                                                | Input                                                                                                    | 12/2005                     | 12/2006             | 12/2007                    | 12/2008                     | 12/2009  |             |
| 3                                                     |                                                | Sales units                                                                                                    | 1 000                       | 1 000               | 1 000                      | 1 000                       | 1 000    |             |
| 4                                                     |                                                | Income per unit                                                                                                    | 40,00                       | 40,80               | 41,62                      | 42,45                       | 43,30    |             |
| 5                                                     |                                                | Cost of sales per unit                                                                                                    | -2,00                       | -2,03               | -2,06                      | -2,09                       | -2,12    |             |
| 6                                                     |                                                | Fixed costs                                                                                                    | -10 000                     | -10 100             | -10 201                    | -10 303                     | -10 406  |             |
| Z IIIIIIIIIIIIIIIIIIIIIIIIIIIIIIIIIIII                |                                                |                                                                                                    |                             |                     |                            |                             |          |             |
| Draw + 🔓 🍪 AutoShapes + 🔨 🔌 🗆 🔿 🔛 🥠 🖓 + 🚄 + 📥 + 🚍 🚍 😜 |                                                |                                                                                                    |                             |                     |                            |                             |          |             |
| Ready                                                 |                                                |                                                                                                    |                             |                     |                            |                             |          | 1           |

# **Step 4: Define forecast elements**

Next forecast elements should be defined. In this example we use only NPV as forecast element. Since the NPV formula on the Result sheet of the investment calculation is locked, we prepare an output cell in the added "CrystalBall" sheet and create a reference to the NPV cell on the Result sheet:

| 🔀 Iı       | 🔀 Invest for Excel - InvfileCBModel3.xls            |                                                          |                             |                     |                            |                             |                   |  |
|------------|-----------------------------------------------------|----------------------------------------------------------|-----------------------------|---------------------|----------------------------|-----------------------------|-------------------|--|
|            | <u>F</u> ile <u>E</u> dit                           | <u>V</u> iew <u>I</u> nsert F <u>o</u> rmat <u>T</u> ool | s <u>D</u> ata <u>W</u> ind | dow Defi <u>n</u> e | <u>R</u> un <u>A</u> naly: | ze I <u>n</u> vest <u>F</u> | telp <u>- 8 ×</u> |  |
| ] 🗅        | 1                                                   | a   5 G.   4 G. 🚿                                        | <b>n -</b> ca               | * 🔮 D               | <i>f</i> ∗ ≜↓ [            | L 🚯 😨                       | *                 |  |
|            | 😵 📠                                                 | 🖄 🛞 🛞 🖣 🛍 🖉                                              | ' 🗳 🕨                       | ■ 📢 🕪               | 🏝 illa 2                   | 1111年                       | 🕞 📕 🕐             |  |
|            | SUM                                                 | ▼ × √ = =                                                |                             |                     |                            |                             |                   |  |
|            | A                                                   | В                                                        | С                           | D                   | E                          | F                           | G 🔒               |  |
| 1          |                                                     |                                                          |                             |                     |                            |                             |                   |  |
| 2          |                                                     | Input                                                    | 12/2005                     | 12/2006             | 12/2007                    | 12/2008                     | 12/2009           |  |
| 3          |                                                     | Sales units                                              | 1 000                       | 1 000               | 1 000                      | 1 000                       | 1 000             |  |
| 4          |                                                     | Income per unit                                          | 40,00                       | 40,80               | 41,62                      | 42,45                       | 43,30             |  |
| 5          |                                                     | Cost of sales per unit                                   | -2,00                       | -2,03               | -2,06                      | -2,09                       | -2,12             |  |
| 6          |                                                     | Fixed costs                                              | -10 000                     | -10 100             | -10 201                    | -10 303                     | -10 406           |  |
| 7          |                                                     |                                                          |                             |                     |                            |                             |                   |  |
| 8          |                                                     | Output                                                   |                             |                     |                            |                             |                   |  |
| 9          |                                                     | NPV                                                      | =                           |                     |                            |                             | -                 |  |
| <b>K</b> Î | K A Market Calculations CrystalBall Result Analysis |                                                          |                             |                     |                            |                             |                   |  |
| Rea        | ady                                                 |                                                          |                             |                     |                            |                             |                   |  |

| 🔛 Inves     | t for Excel - InvfileCBModel3.xls                                                                          |                             | _                              |        |  |  |  |
|-------------|----------------------------------------------------------------------------------------------------|-----------------------------|--------------------------------|--------|--|--|--|
| 📳 Eile      | <u>E</u> dit <u>V</u> iew Insert Format <u>T</u> ools <u>D</u> ata <u>W</u> indow Defi <u>n</u> e <u>B</u> | <u>R</u> un <u>A</u> nalyze | I <u>n</u> vest <u>H</u> elp _ | l 🗗 🗙  |  |  |  |
| ] 🗅 💕       | 🖥 🔒 🎒 🖪 🖻 🖻 🚿 🗠 • • • • • 🤹 Σ )                                                                            | f* ĝi 🛍                     | 碍 😰 义 🚰                        | ×<br>₩ |  |  |  |
| 🗠 😚         | 📠 💢 🐼 🌆 📭 🛷 📑 🕨 🔳 帐 🕪                                                                                      | 🏊 illa 🏊                    | 🎽 ቹ  🖿                         |        |  |  |  |
| SUN         | 1 ▼ X V = =ResultNPV                                                                                       |                             |                                |        |  |  |  |
|             | Required rate of return                                                                                    |                             | 9,00 %                         |        |  |  |  |
| <b>™</b> ®™ | Calculation term                                                                                           |                             | 5,0                            | ye,    |  |  |  |
|             | Calculation point                                                                                          |                             | 1/2005                         | (In    |  |  |  |
|             | Present value of business cash flows                                                                       |                             |                                | Nc     |  |  |  |
| ?           | ± PV of operative cash flow                                                                                |                             | 99 363                         |        |  |  |  |
|             | + PV of residual value                                                                                     |                             | 16 248                         |        |  |  |  |
|             | Present value of business cash flows                                                                       |                             | 115 611                        |        |  |  |  |
|             | Investment proposal                                                                                        | <u>Nominal</u>              | <u>PV</u>                      |        |  |  |  |
|             | <ul> <li>Proposed investments in assets</li> </ul>                                                         | -100 000                    | -100 000                       |        |  |  |  |
|             | + Investment subventions                                                                                   | 0                           | 0                              |        |  |  |  |
|             | Investment proposal -100 000 -10                                                                           |                             |                                |        |  |  |  |
|             | - Present value of reinvestments (maintenance etc.)                                                        |                             | 0                              |        |  |  |  |
|             | Net Present Value (NPV)                                                                                    |                             | 15 611;                        | >=     |  |  |  |
|             | Calculations CrystalBall Result Analysis / 4                                                               |                             | 221                            | ١Ē     |  |  |  |
| Ready       |                                                                                                    |                             |                                |        |  |  |  |

Note that this preparation of the "CrystalBall" sheet was done in an opposite manner compared to preparing assumptions.

Next we define this cell in the Crystal Ball sheet as forecast by selecting it and pressing the Crystal Ball "Define forecast" button:

| 🔛 Iı                 | nvest for E                         | xcel - InvfileCBModel3.x | s                           |                     |                            |                             |                   |
|----------------------|-------------------------------------|--------------------------|-----------------------------|---------------------|----------------------------|-----------------------------|-------------------|
|                      | <u>F</u> ile <u>E</u> dit <u>y</u>  | /jew Insert Format Tools | ; <u>D</u> ata <u>W</u> ind | dow Defi <u>n</u> e | <u>R</u> un <u>A</u> naly: | ze I <u>n</u> vest <u>I</u> | telp <u>- 8 ×</u> |
|                      | 🖻 📮 🔒                               | 3 🖨 🖪 🖻 🛍 💅              | ю × сч                      | - 🍓 Σ               | <i>f</i> ∗ <u></u> ≹↓ [    | L 🚯 🛛                       | * 🚰 *             |
|                      | 😵 📠 🗄                               | 🏹 🐼 🚯 🖺 🛍 🖉              |                             |                     | 🏝 illa 2                   | 111年                        | B 🕒 🕐             |
|                      | C9 🗖                                | efine Forecast   =Result | NPV                         |                     |                            |                             |                   |
|                      | A                                   | B                        | С                           | D                   | E                          | F                           | G 🛓               |
| 1                    |                                     |                          |                             |                     |                            |                             |                   |
| 2                    |                                     | Input                    | 12/2005                     | 12/2006             | 12/2007                    | 12/2008                     | 12/2009           |
| 3                    |                                     | Sales units              | 1 000                       | 1 000               | 1 000                      | 1 000                       | 1 000             |
| 4                    |                                     | Income per unit          | 40,00                       | 40,80               | 41,62                      | 42,45                       | 43,30             |
| 5                    |                                     | Cost of sales per unit   | -2,00                       | -2,03               | -2,06                      | -2,09                       | -2,12             |
| 6                    |                                     | Fixed costs              | -10 000                     | -10 100             | -10 201                    | -10 303                     | -10 406           |
| 7                    |                                     |                          |                             |                     |                            |                             |                   |
| 8                    |                                     | Output                   |                             |                     |                            |                             |                   |
| 9                    |                                     | NPV                      | 15 611                      |                     |                            |                             |                   |
| <b>I</b> €Î <b>I</b> | CrystalBall / Result / Analysis / 4 |                          |                             |                     |                            |                             |                   |
| Rea                  | ady                                 |                          |                             |                     |                            |                             |                   |

| Define Foreca | ost: Cell C9 |            |                | ×            |
|---------------|--------------|------------|----------------|--------------|
| Name:         | NPV          |            | <b>1</b>       | ≥            |
| Units:        | =Currency    |            |                |              |
|               |              | <u>0</u> K | <u>C</u> ancel | <u>H</u> elp |

The cell is marked as forecast cell when you press "OK":

|     | nvesl        | t for        | Ехсе         | l - Invfi                  | leCBMod         | el3.xls       | 5            |               |        |                           |              |                 |                 |     |              |          | IX     |
|-----|--------------|--------------|--------------|----------------------------|-----------------|---------------|--------------|---------------|--------|---------------------------|--------------|-----------------|-----------------|-----|--------------|----------|--------|
|     | <u>F</u> ile | <u>E</u> dit | <u>V</u> iew | <u>I</u> nsert             | F <u>o</u> rmat | <u>T</u> ools | <u>D</u> ata | <u>W</u> indo | w Def  | <sup>:</sup> i <u>n</u> e | <u>R</u> un  | <u>A</u> nalyze | e I <u>n</u> ve | est | <u>H</u> elp | _6       | ١×     |
| ] 🗅 | <b>2</b>     |              | <b>8</b>     | <i>a</i>                   | . 🖻 f           | 1 💅           | s.           | - C4 -        |        | Σ                         | <i>f</i> ∗ ≜ | 1 🛍             | -               | 2   | *            | <b>4</b> | »<br>• |
|     | Ŷ            | dh.          | 12           | 1<br>1<br>1<br>1<br>1<br>1 | ( 🕒 f           |               |              |               |        |                           | 2            | illo 🎾          | 2               | Ŧ   | <b>B</b>     |          | ?      |
|     | C9           | )            | •            | r                          | <b>=</b> =R     | esultN        | IPV          |               |        |                           |              |                 |                 |     |              |          |        |
|     |              | A            |              |                            | В               |               | C            |               | D      |                           | E            |                 | F               |     |              | G        |        |
| 7   |              |              |              |                            |                 |               |              |               |        |                           |              |                 |                 |     |              |          |        |
| 8   |              |              | 0            | utput                      |                 |               |              |               |        |                           |              |                 |                 |     |              |          |        |
| 9   |              |              | N            | ΡV                         |                 |               | 15           | 611           |        |                           |              |                 |                 |     |              |          |        |
| 10  |              |              |              |                            |                 |               |              |               |        |                           |              |                 |                 |     |              |          | -      |
|     |              | ۱V           | Basic        | Values ,                   | ( Calculat      | ions)         | Cryst        | alBall ,      | ( Resu |                           |              |                 |                 |     |              | Þ        |        |
| Rea | ady          |              |              |                            |                 |               |              |               |        |                           |              |                 |                 |     |              |          | 1.     |

# Step 5: Define run preferences and run simulation

In this example we run the simulation 500 iterations to get an adequate distribution of NPVs for assessing the risk involved. This is defined in the "Run preferences" window that can be opened by pressing the Crystal Ball "Run preferences" button:

| I | 🔀 I | nves         | t for        | Excel    | - Invfil | eCBMod      | lel3.xls      | ;                  |                  |                 |                |                 |                 |       | _ 🗆            | X      |
|---|-----|--------------|--------------|----------|----------|-------------|---------------|--------------------|------------------|-----------------|----------------|-----------------|-----------------|-------|----------------|--------|
|   | 8   | <u>F</u> ile | <u>E</u> dit | ⊻iew     | Insert   | Format      | <u>T</u> ools | <u>D</u> ata       | <u>W</u> indow   | Defi <u>n</u> e | <u>R</u> un    | <u>A</u> nalyze | I <u>n</u> vest | Help  | _ 8            | ×      |
|   |     | 6            |              | 8        | <i>s</i> | 🗈 🕻         | 3 🝼           | ю.,                | r CM +           | 🝓 Σ             | f <sub>*</sub> | 24 🛍            | <b>4</b> 5 🝳    | * 🛛 🔂 | invest<br>file | »<br>• |
|   |     | Ŷ            | dh.          | <b>1</b> | 🔗 👍      |             | 0             |                    | $\triangleright$ | € ₽             |                | i illi 🊈        | 制作              |       | F   ?          |        |
|   |     | CS           | 9            | -        |          | <b>=</b> =R | esultN        | PV <mark>ru</mark> | un Prefere       | nces            |                |                 |                 |       |                |        |
|   |     |              | Δ            |          |          | В           |               |                    |                  |                 |                | F               | F               | C     | 1              |        |

Set number of trials, switch speed to "normal" and suppress chart windows:

| Run Preferences                                                                                                    | Run Preferences X                                                                        |
|----------------------------------------------------------------------------------------------------|------------------------------------------------------------------------------------------|
| Trials Sampling Speed Options Statistics                                                                                         | Trials Sampling Speed Options Statistics                                                 |
| <u>N</u> umber of trials to run: 500<br>✓ <u>S</u> top on calculation errors<br>✓ Stop when precision control limits are reached | Run mode       O Extreme speed       Mormal speed       Demo speed                       |
| Confidence <u>l</u> evel: 95 %                                                                                                   | Chart windows<br>C <u>R</u> edraw every: 0.5 seconds<br>Suppress chart windows (fastest) |
| <u>D</u> K <u>C</u> ancel <u>D</u> efaults <u>H</u> elp                                                                          | <u>D</u> K <u>C</u> ancel <u>D</u> efaults <u>H</u> elp                                  |

Start the simulation by pressing the "Start Simulation" button:

| Invest for Excel - InvfileCBModel3.xls |              |              |              |           |                 |               |              |                |                 |                |                 | x               |              |                |        |
|----------------------------------------|--------------|--------------|--------------|-----------|-----------------|---------------|--------------|----------------|-----------------|----------------|-----------------|-----------------|--------------|----------------|--------|
|                                        | <u>F</u> ile | <u>E</u> dit | <u>V</u> iew | Insert    | F <u>o</u> rmat | <u>T</u> ools | <u>D</u> ata | <u>W</u> indow | Defi <u>n</u> e | <u>R</u> un    | <u>A</u> nalyze | I <u>n</u> vest | <u>H</u> elp | _ 8            | ×      |
| ] 🗅                                    | <b>1</b>     |              | 2            | <i></i> 🖪 | 6               | 1 🝼           | ю.,          | - CH +         | 🤹 Σ             | f <sub>*</sub> | 24 🛍            | <b>4</b> 5 🝳    | * 🖾          | invest<br>file | »<br>• |
|                                        | <b>?</b>     | dh.          | <b>1</b>     | 🖗 🐻       |                 | 0             |              |                |                 |                | i ille 🏄        | 出事              |              | ?              | Γ      |
|                                        | C9           | 3            | -            |           | <b>=</b> =R     | esultN        | IPV          | Start 9        | Simulation      |                |                 |                 |              |                |        |
|                                        |              | A            |              |           | В               |               | С            |                | D               |                | E               | F               | G            | ;              | F      |

A progress bar will show how the simulation proceeds:

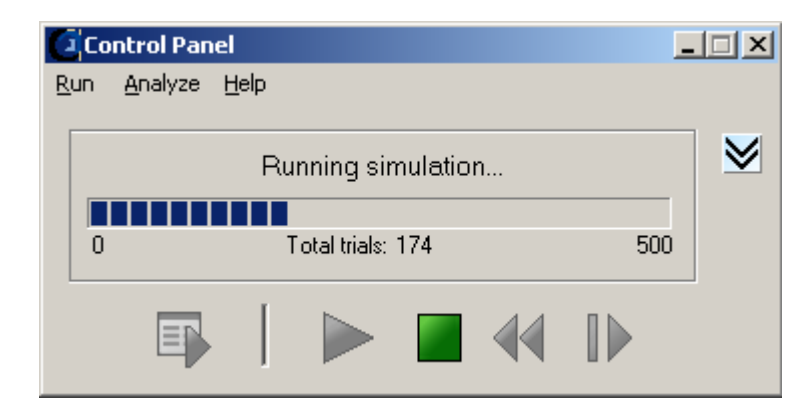

Note that the simulation can take several minutes. The time and other info is shown in the expanded view of control panel:

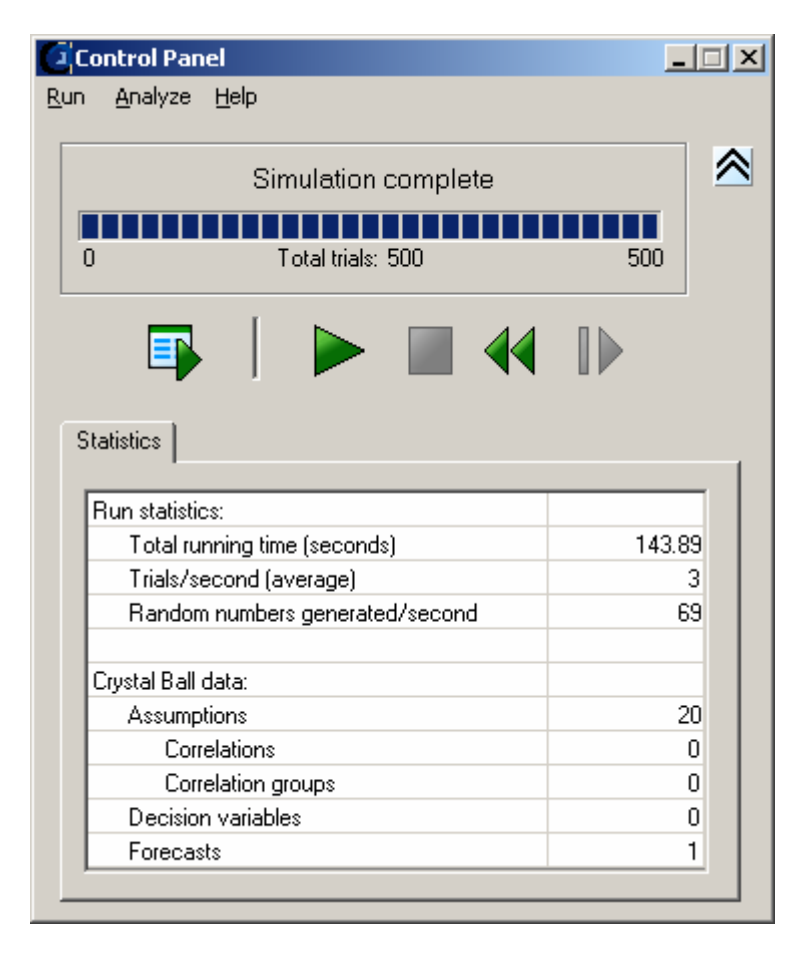

# **Step 6: Interpret the result of the simulation**

A Crystal Ball simulation holds a lot of useful information about the risk involved in the model. We can, for example, take a look at the forecast chart of NPV:

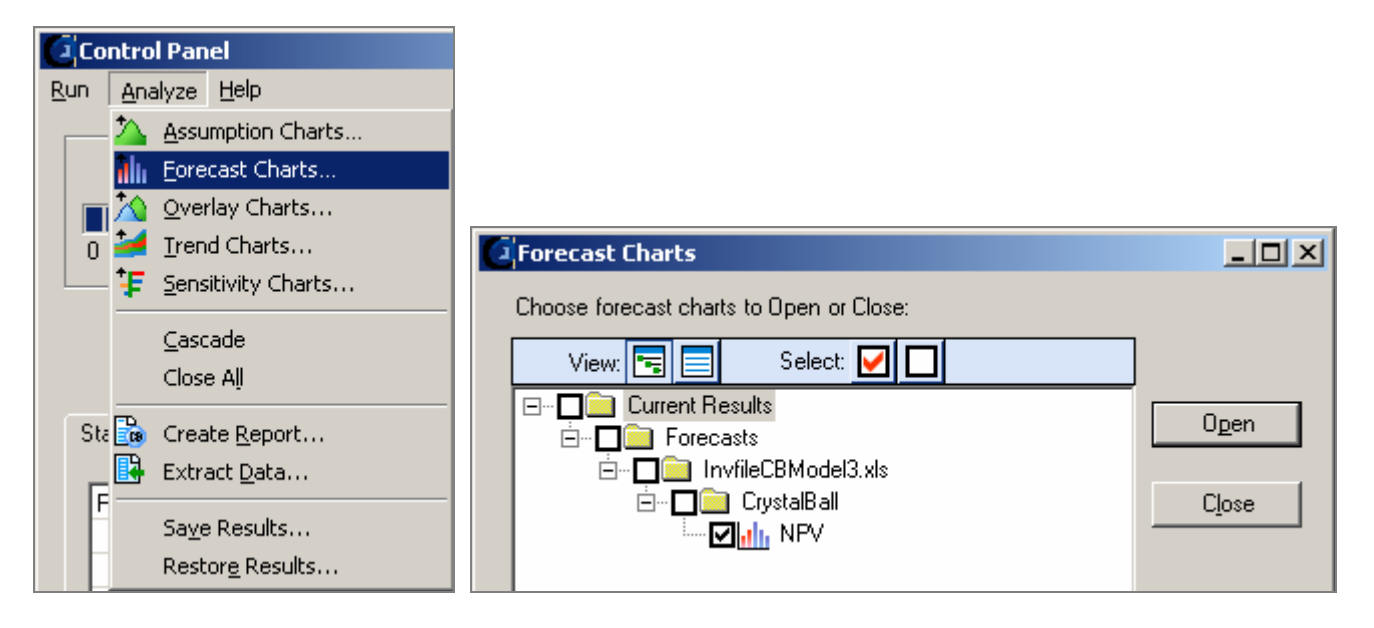

The forecast chart shows a histogram of this simulation:

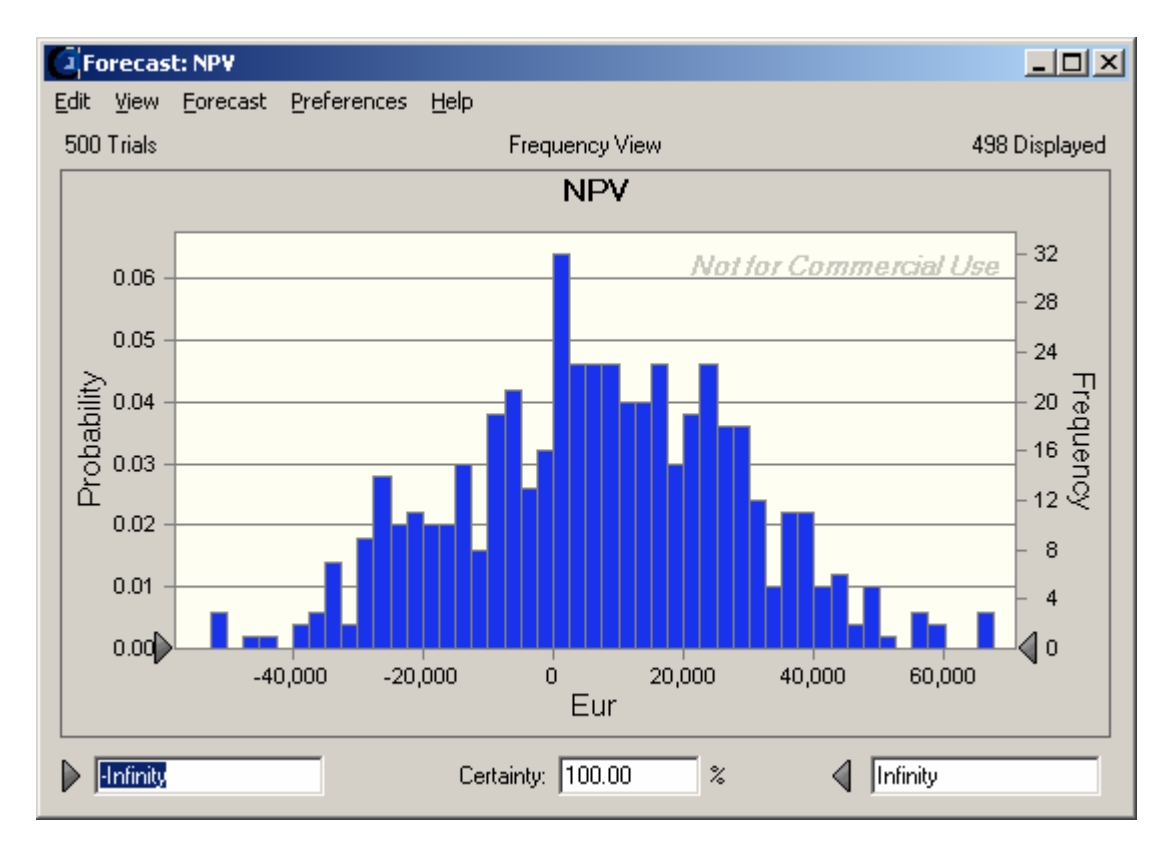

By changing the left certainty field to zero, we can see that there is a 64,7 % chance that the NPV will be positive:

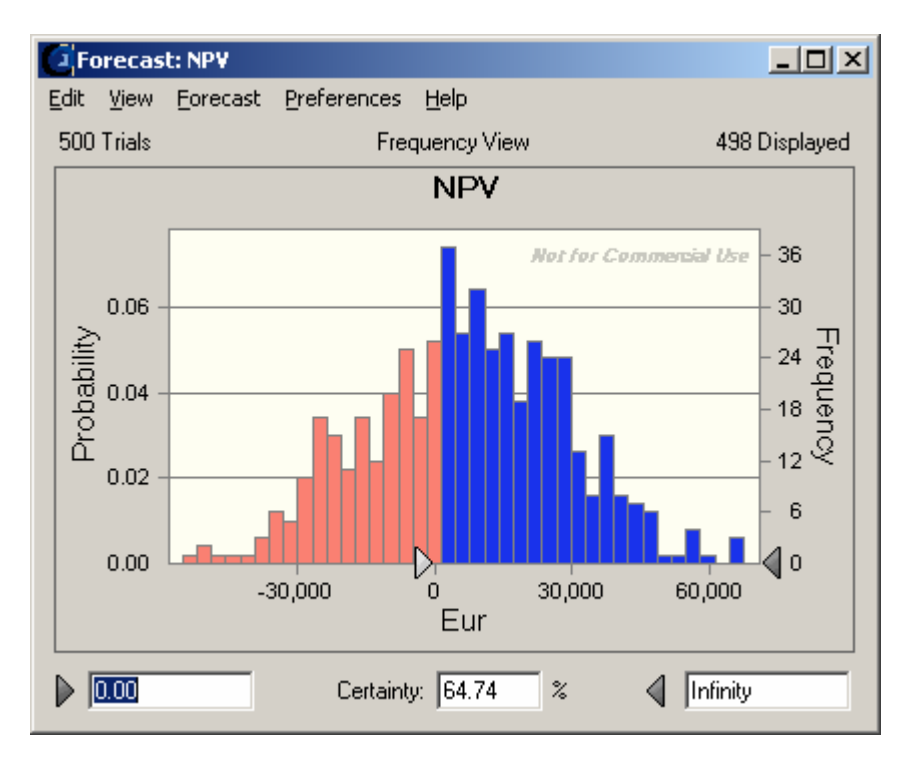

Next we switch to the Statistics view:

| Ċ | Forecast: NPV |                                      |                  |               |  |  |  |  |  |  |  |
|---|---------------|--------------------------------------|------------------|---------------|--|--|--|--|--|--|--|
| Ē | dit ⊻i        | ew <u>F</u> orecast <u>P</u> referen | ces <u>H</u> elp |               |  |  |  |  |  |  |  |
| ļ | 500 Tri       | als                                  | Statistics View  | 498 Displayed |  |  |  |  |  |  |  |
| ſ |               | Statistic                            | Forecast values  |               |  |  |  |  |  |  |  |
|   | ►             | Trials                               | 500              |               |  |  |  |  |  |  |  |
|   |               | Mean                                 | 6,643            |               |  |  |  |  |  |  |  |
|   |               | Median                               | 6,448            |               |  |  |  |  |  |  |  |
|   |               | Mode                                 | 13,157           |               |  |  |  |  |  |  |  |
|   |               | Standard Deviation                   | 21,987           |               |  |  |  |  |  |  |  |
|   |               | Variance                             | 483,409,013      |               |  |  |  |  |  |  |  |
|   |               | Skewness                             | -0.10944         |               |  |  |  |  |  |  |  |
|   |               | Kurtosis                             | 3                |               |  |  |  |  |  |  |  |
|   |               | Coeff. of Variability                | 3.31             |               |  |  |  |  |  |  |  |
|   |               | Minimum                              | -62,826          |               |  |  |  |  |  |  |  |
|   |               | Maximum                              | 67,531           |               |  |  |  |  |  |  |  |
|   |               | Mean Std. Error                      | 983              |               |  |  |  |  |  |  |  |
|   |               |                                      |                  |               |  |  |  |  |  |  |  |
|   |               |                                      |                  |               |  |  |  |  |  |  |  |
|   |               |                                      |                  |               |  |  |  |  |  |  |  |

We can see that the mean NPV is 6643, the minimum NPV –62826, the maximum NPV 67531 and the standard deviation is 21987. All in all, the project seems quite risky.

The simulation provides a lot more information about the risk involved in the model. Please refer to the Crystal Ball documentation about the possibilities.